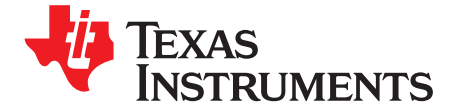

# bq3060EVM-001 SBS 1.1 Compliant Advanced Gas Gauge Battery Management Solution EVM

This evaluation module (EVM) is a complete evaluation system for the bq3060/bq29412 battery management system. The EVM includes one bq3060/bq29412 circuit module, an EV2300 PC interface board for gas gauge interface, a PC USB cable, and Windows<sup>™</sup>-based PC software. The circuit module includes one bq3060 integrated circuit (IC), one bq29412 IC, and all other onboard components necessary to monitor and predict capacity, perform cell balancing, monitor critical parameters, protect the cells from overcharge, over-discharge, short-circuit, and overcurrent in 2-, 3- or 4-series cell Li-ion or Li-polymer battery packs. The circuit module connects directly across the cells in a battery. With the EV2300 interface board and software, the user can read the bq3060 data registers, program the chipset for different pack configurations, log cycling data for further evaluation, and evaluate the overall functionality of the bq3060/bq29412 solution under different charge and discharge conditions.

#### Contents

| 1  | Features                                              | . 2 |
|----|-------------------------------------------------------|-----|
| 2  | bq3060-Based Circuit Module                           | . 2 |
| 3  | bq3060 Circuit Module Schematic                       | 3   |
| 4  | Circuit Module Physical Layouts and Bill of Materials | . 4 |
| 5  | EVM Hardware and Software Setup                       | . 9 |
| 6  | Troubleshooting Unexpected Dialog Boxes               | . 9 |
| 7  | Hardware Connection                                   | . 9 |
| 8  | Operation                                             | 11  |
| 9  | Calibration Screen                                    | 13  |
| 10 | Pro (Advanced) Screen                                 | 15  |
| 11 | Pack Assembly and The bq3060                          | 16  |
| 12 | Related Documentation from Texas Instruments          | 17  |

#### List of Figures

| 1            | bq3060EVM-001 Layout (Silk Screen)                                | 5  |
|--------------|-------------------------------------------------------------------|----|
| 2            | Top Assembly                                                      | 5  |
| 3            | Top Layer                                                         | 5  |
| 4            | Internal Layer 1                                                  | 6  |
| 5            | Internal Layer 2                                                  | 6  |
| 6            | Bottom Layer                                                      | 6  |
| 7            | Bottom Assembly                                                   | 6  |
| 8            | Schematic                                                         | 8  |
| 9            | bq3060 Circuit Module Connection to Cells and System Load/Charger | 10 |
| 10           | SBS Data Screen                                                   | 12 |
| 11           | Data Flash Screen, 1st Level Safety Class                         | 12 |
| 12           | Calibration Screen                                                | 14 |
| 13           | Pro (Advanced) Screen                                             | 15 |
| 14           | Connection Sequence                                               | 16 |
| Windows, Mic | rosoft are trademarks of Microsoft Corporation.                   |    |

TEXAS INSTRUMENTS

www.ti.com

| 15 | Fuel Gauging Command | 16 |
|----|----------------------|----|
|    |                      |    |

#### List of Tables

| 1 | Ordering Information                                                | 2  |
|---|---------------------------------------------------------------------|----|
| 2 | Components and Flash-Memory Settings for Different Pre-charge Modes | 4  |
| 3 | Bill of Materials                                                   | 7  |
| 4 | Performance Specification Summary                                   | 9  |
| 5 | Circuit Module to EV2300 Connections                                | 10 |

## 1 Features

- Complete evaluation system for the bq3060 SBS 1.1-compliant advanced gas gauge and bq29412 independent overvoltage protection IC
- Populated circuit module for quick setup
- PC software and interface board for easy evaluation
- · Software that allows data logging for system analysis

## 1.1 Kit Contents

- bq3060/bq29412 circuit module
- Set of support documentation

#### 1.2 Ordering Information

#### **Table 1. Ordering Information**

| EVM PART NUMBER | CHEMISTRY | CONFIGURATION   | CAPACITY |
|-----------------|-----------|-----------------|----------|
| bq3060EVM-001   | Li-ion    | 2, 3, or 4 cell | Any      |

#### 2 bq3060-Based Circuit Module

The bq3060/bq29412-based circuit module is a complete and compact example solution of a bq3060 circuit for battery management and protection of Li-ion or Li-polymer packs. The circuit module incorporates a bq3060 battery monitor IC, bq29412 independent overvoltage protection IC, and all other components necessary to accurately predict the capacity of 2-, 3-, or 4-series cells.

#### 2.1 Circuit Module Connections

Contacts on the circuit module provide the following connections:

- Direct connection to the cells: 1N (BAT-), 1P, 2P, 3P, 4P (BAT+)
- To the serial communications port (SMBC, SMBD)
- The system load and charger connect across PACK+ and PACK–
- To the system-present pin (SYS PRES)

#### 2.2 Pin Descriptions

| PIN NAME | DESCRIPTION                                    |
|----------|------------------------------------------------|
| 1N       | -ve connection of first (bottom) cell          |
| 1P       | +ve connection of first (bottom) cell          |
| 2P       | +ve connection of second cell                  |
| 3P       | +ve connection of third cell                   |
| 4P       | +ve connection of fourth (top) cell            |
| SMBC     | Serial communication port clock                |
| SMBD     | Serial communication data port                 |
| SYS PRES | System present pin (if low, system is present) |
| PACK-    | Pack negative terminal                         |
| VSS      | Pack negative terminal                         |
| PACK+    | Pack positive terminal                         |

## 3 bq3060 Circuit Module Schematic

This section contains information for modifying and choosing a pre-charge mode for bq3060/bq29412 implementation.

#### 3.1 Schematic

The schematic follows the bill of materials in this user's guide. To target a low cost solution, the external cell balance circuit is not part of the reference schematic in the datasheet. However, this circuit is included in the EVM for customers who would like to evaluate external cell balancing feature of the device.

**NOTE:** The optional Zener diode (D4) and resistor (R32) on the SYS PRES pin, which are only required if SYS PRES has a chance to short to PACK+, are not available on REV. A EVM.

#### 3.2 Modifications for Choosing Particular Pre-charge Mode

The bq3060 provides a current-limited charging path typically used for low battery voltage or low temperature charging. The external zero voltage or pre-charge (ZVCHG) FET connects to an external pre-charge load resistor bypassing the CHGFET path, and can be controlled via the setting of the DF.Configuration, ZVCHG1, 0.

Circuit Module Physical Layouts and Bill of Materials

www.ti.com

# Table 2. Components and Flash-Memory Settings for Different Pre-charge Modes

| MODE           | RESISTORS | PRECHG FET | ZVCHG1 | ZVCHG0 |
|----------------|-----------|------------|--------|--------|
| 1. ZVCHG FET   | R23       | Q4         | 0      | 0      |
| 2. Not defined | N/A       | N/A        | 0      | 1      |
| 3. Not defined | N/A       | N/A        | 1      | 0      |
| 4. No action   | N/A       | N/A        | 1      | 1      |

For more details about pre-charge operation and mode choices, see the bq3060 data sheet (SLUS928).

## 3.3 Testing Fuse-Blowing Circuit

To prevent the loss of board functionality during the fuse-blowing test, the actual chemical fuse is not provided in the circuit. FET Q3 drives TP5 low if a fuse-blow condition occurs (a pull-up at TP5 is required); so, monitoring TP5 can be used to test this condition.

## 4 Circuit Module Physical Layouts and Bill of Materials

This section contains the board layout, bill of materials, and assembly drawings for the bq3060/bq29412 circuit module.

**NOTE:** The optional zener diode (D4) and resistor (R32) on the SYS PRES pin, which are only required if SYS PRES has a chance to short to PACK+, are not available on REV. A EVM.

#### 4.1 Board Layout

This section shows the dimensions, PCB layers (Figure 1 through Figure 7), and assembly drawing for the bq3060 module.

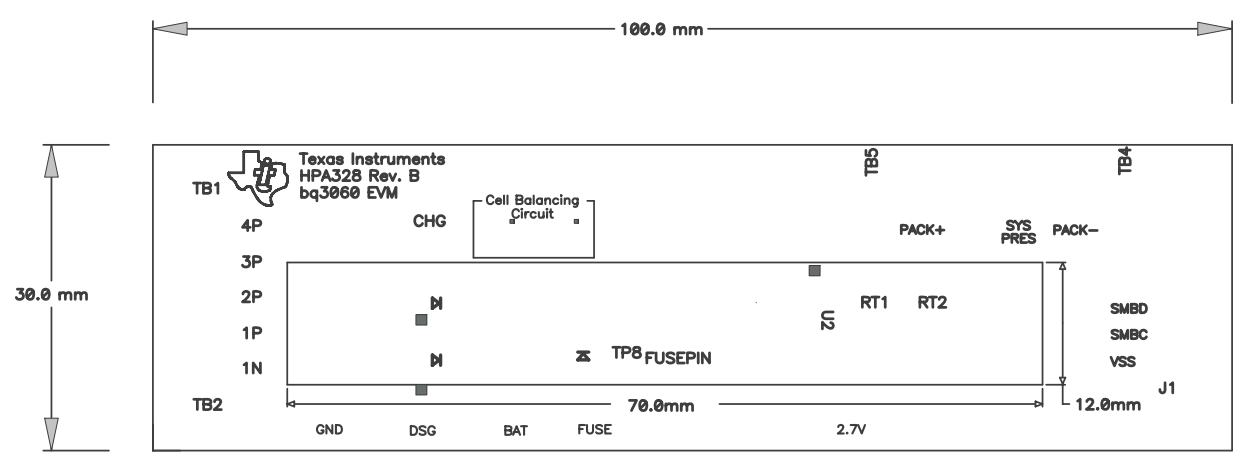

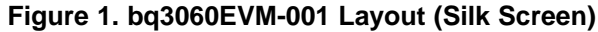

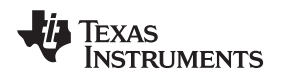

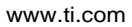

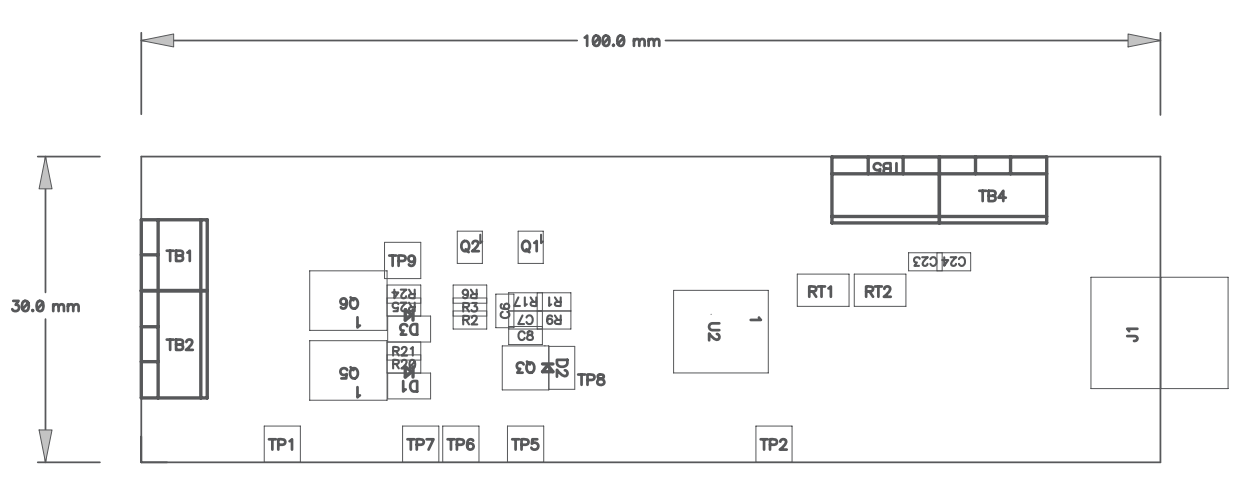

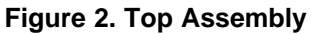

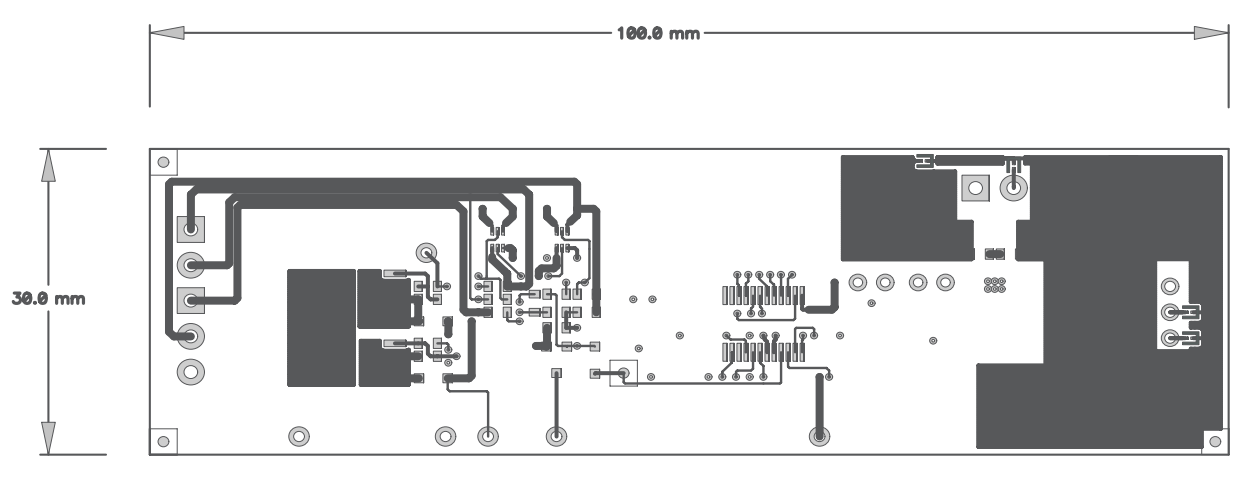

## Figure 3. Top Layer

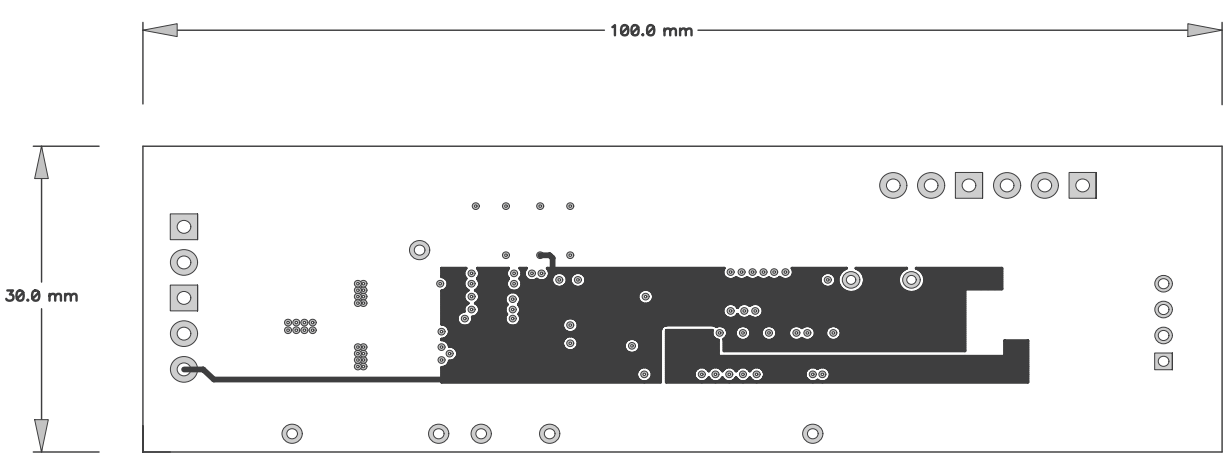

Figure 4. Internal Layer 1

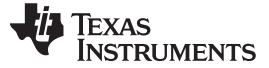

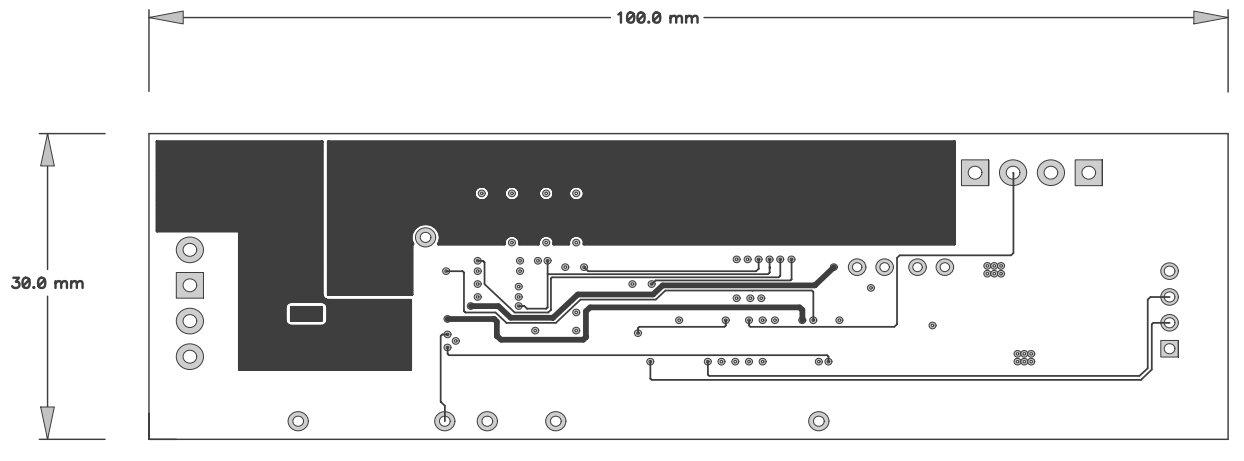

Figure 5. Internal Layer 2

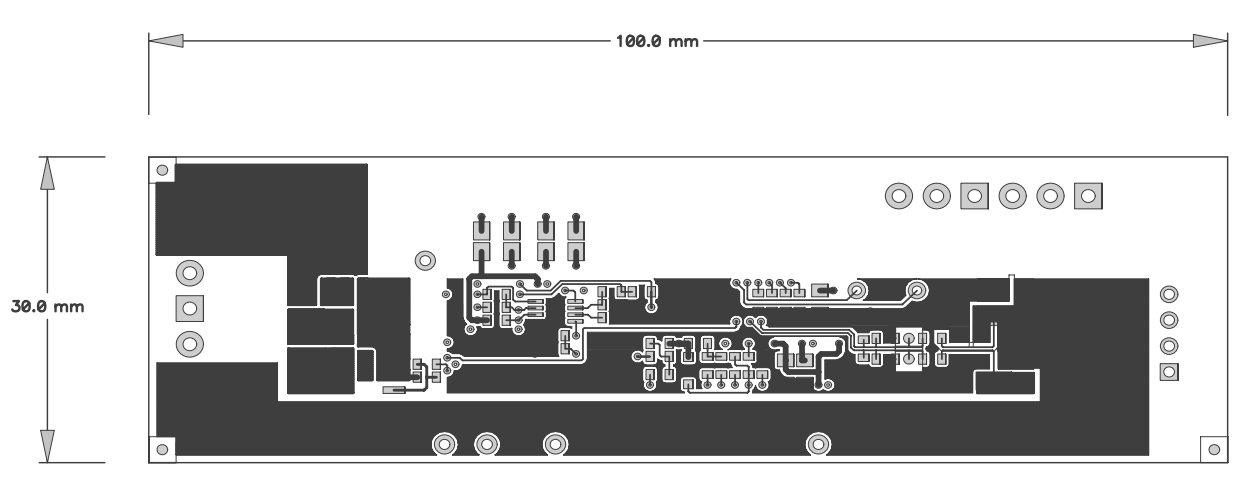

Figure 6. Bottom Layer

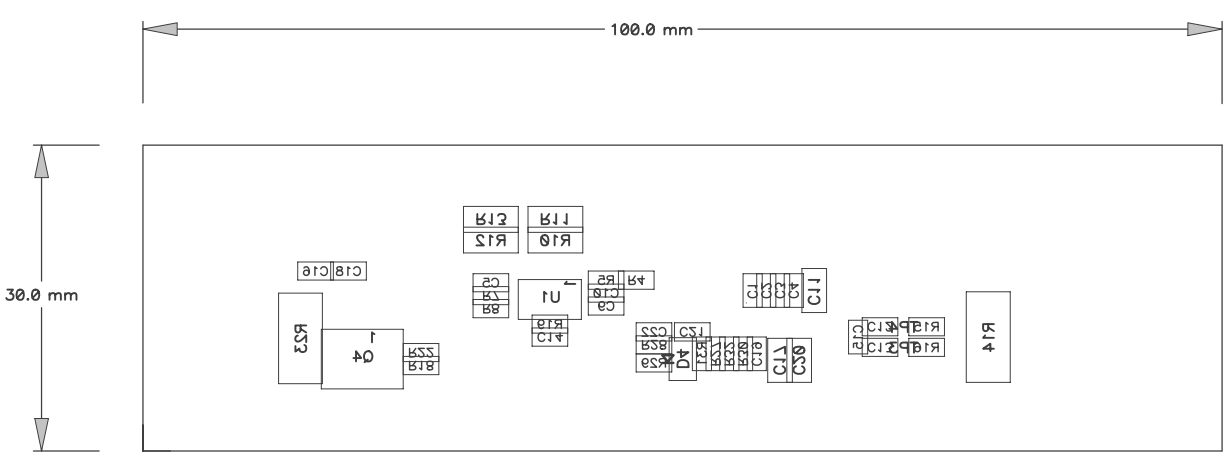

Figure 7. Bottom Assembly

#### 4.2 Bill of Materials and Schematic

bq3060EVM-001 SBS 1.1 Compliant Advanced Gas Gauge Battery Management Solution EVM 6

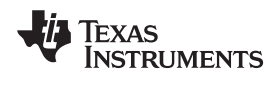

#### Table 3. Bill of Materials

| RefDes                                       | Value                               | Description                                                                                               | Size                                       | Part Number                   | MFR                                  |
|----------------------------------------------|-------------------------------------|----------------------------------------------------------------------------------------------------|--------------------------------------------|-------------------------------|--------------------------------------|
| C1–C8, C10,<br>C12–16, C18,<br>C19, C23, C24 | 0.1µF                               | Capacitor, Ceramic, 0.1µF, 50 V, X7R, 20%                                                                 | 0603                                       | STD                           | Any                                  |
| C11, C17, C20                                | 1.0µF                               | Capacitor, Ceramic, 1.0 µF, 25 V, X7R, 20%                                                                | 0805                                       | STD                           | Any                                  |
| C21, C22                                     | 100pF                               | Capacitor, Ceramic, 100pF, 50 V, X7R, 10%                                                                 | 0603                                       | STD                           | Any                                  |
| C9                                           | 0.22µF                              | Capacitor, Ceramic, 0.22µF, 25 V, X7R, 20%                                                                | 0603                                       | STD                           | Any                                  |
| D1–D3                                        | MBRX02560                           | Diode, Schottky, 250mA, 60V                                                                               | SOD-323                                    | MBRX02560                     | Micro<br>Commercial                  |
| D4                                           | MM3Z5V6C                            | Diode, Zener, 5.6V, 200mw                                                                                 | SOD323                                     | MM3Z5V6C                      | Fairchild                            |
| J1                                           | 22-05-3041                          | Header, Friction Lock Assy., 4-pin right angle                                                            | 0.400 × 0.500                              | 22-05-3041                    | Molex                                |
| Q1, Q2                                       | Si1023X                             | MOSFET, P-ch, -20V, -350mA, 1.2Ω                                                                          | SC-89                                      | Si1023x                       | Vishay                               |
| Q3                                           | NDS351AN                            | MOSFET, N-ch, 30-V, 1.4A, 0.16-Ω                                                                          | SOT23                                      | NDS351AN                      | Fairchild                            |
| Q4, Q5, Q6                                   | Si4435DY                            | MOSFET, P-ch, 30-V, 8.0-A, 20-mΩ                                                                          | SO8                                        | Si4435DY                      | Siliconix                            |
| R1–R9, R30                                   | 1K                                  | Resistor, Chip, 1kΩ, 1/16-W, 5%                                                                           | 0603                                       | Std                           | Std                                  |
| R10–R13                                      | 100                                 | Resistor, Chip, 100 Ω, 1/4-W, 5%                                                                          | 1206                                       | CRCW1206100RJNEA              | Vishay                               |
| R14                                          | .010 75ppm                          | Resistor, Chip, 0.010 Ω, 1-W, 1%                                                                          | 2512                                       | WSL-2512-010 1% R86           | Vishay                               |
| R15, R16, R29,<br>R31, R32                   | 100                                 | Resistor, Chip, 100 Ω, 1/16-W, 5%                                                                         | 0603                                       | Std                           | Std                                  |
| R17, R19                                     | 220K                                | Resistor, Chip, 220 kΩ, 1/16-W, 5%                                                                        | 0603                                       | Std                           | Std                                  |
| R18                                          | 1M                                  | Resistor, Chip, 1MΩ, 1/16-W, 5%                                                                           | 0603                                       | Std                           | Std                                  |
| R20, R25                                     | 3M                                  | Resistor, Chip, 3 MΩ, 1/16-W, 5%                                                                          | 0603                                       | Std                           | Std                                  |
| R21, R22, R24                                | 5.1K                                | Resistor, Chip, 5.1kΩ, 1/16-W, 5%                                                                         | 0603                                       | Std                           | Std                                  |
| R23                                          | 301                                 | Resistor, Chip, 301-Ω, 1-W, 10%                                                                           | 2512                                       | CRCW2512301RFKEG              | Vishay                               |
| R27, R28                                     | 200                                 | Resistor, Chip, 200-Ω, 1/16-W, 5%                                                                         | 0603                                       | Std                           | Std                                  |
| RT1, RT2                                     | 10K                                 | Thermistor, 10 k $\Omega$                                                                                 | 0.095 × 0.150                              | BN35-3H103FB-50<br>or 103AT-2 | Mitsubishi<br>Material or<br>Semitec |
| TB1                                          | ED1514                              | Terminal Block, 2-pin, 6-A, 3,5 mm                                                                        | 0.27 × 0.25                                | ED555/2DS                     | OST                                  |
| TB2, TB4, TB5                                | ED1515                              | Terminal Block, 3-pin, 6-A, 3,5 mm                                                                        | 0.41 × 0.25                                | ED555/3DS                     | OST                                  |
| TP1, TP2,<br>TP5–TP7, TP9                    |                                     | Test Point, White, Thru Hole Color Keyed                                                                  | 0.100 × 0.100 inch                         | 5002                          | Keystone                             |
| U1                                           | BQ29412DCT                          | IC, Voltage Protection for 2, 3, 4 Cell Lion,<br>2nd Protection, 4.45 v OVP                               | SSOP-08                                    | BQ29412DCT                    | TI                                   |
| U2                                           | BQ3060PW                            | IC, SBS 1.1-Compliant gas gauge and protection                                                            | TSSOP-24                                   | BQ3060PW                      | TI                                   |
|                                              |                                     | PCB                                                                                                    |                                            | HPA328                        | Any                                  |
| QTY                                          |                                     | Connector                                                                                                 |                                            |                               |                                      |
| 2                                            | J1 mate                             | Connector, Female, 0.100-inch Centers                                                                     |                                            | Molex                         | 22-01-3047                           |
| 8                                            | N/A                                 | Terminals, Crimp, Tin                                                                                     |                                            | Molex                         | 08-50-0114                           |
| N/A                                          | Wire, Insulated 24                  | AWG, Red, 18 Inches (±3 inches)(USB_5V)                                                                   |                                            | Alpha                         | 1854-3                               |
| N/A                                          | Wire, Insulated 24                  | AWG, White, 18 Inches (±3 inches)(SCL)                                                                    |                                            | Alpha                         | 1854-1                               |
| N/A                                          | Wire, Insulated 24                  | AWG, Black, 18 Inches (±3 inches)(GND)                                                                    |                                            | Alpha                         | 1854-2                               |
| N/A                                          | Wire, Insulated 24                  | AWG, Brown, 18 Inches (±3 inches) (SDA)                                                                   |                                            | Alpha                         | 1854-7                               |
| 1                                            | N/A                                 | Heatshrink 1"                                                                                             |                                            | Any                           | Any                                  |
| Notes: 1                                     | These assemblies                    | are ESD sensitive. ESD precautions shall be observed                                                      | red                                        |                               |                                      |
| 2                                            | These assemblies                    | must be clean and free from flux and all contaminan                                                       | ts. Lise of no clean flux                  | r is not accentable           |                                      |
| 2.                                           | These assemblies                    | must comply with workmanship standards IPC-A-61                                                           |                                            | tis not acceptable.           |                                      |
| 4.                                           | Ref designators m                   | arked with an asterisk ('**') cannot be substituted. All                                                  | other components car                       | be substituted with equivalen | t MFR's                              |
| 5.                                           | Make one SMBus<br>for Pin numbers a | connector wire assembly for each assembly produce<br>re listed below. The wire assembly shall have a J1 m | ed, from J1 mate, 4–24<br>ate on each end. | AWG wires and Crimp termina   | als. Wire colors                     |
|                                              | Red - Pin # 4                       | (Signal USB_5V)                                                                                           |                                            |                               |                                      |
|                                              | Brown - Pin # 3                     | (Signal SDA)                                                                                              |                                            |                               |                                      |
|                                              | White - Pin # 2                     | (Signal SCL)                                                                                              |                                            |                               |                                      |
|                                              | Black - Pin # 1                     | (GND)                                                                                                    |                                            |                               |                                      |

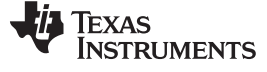

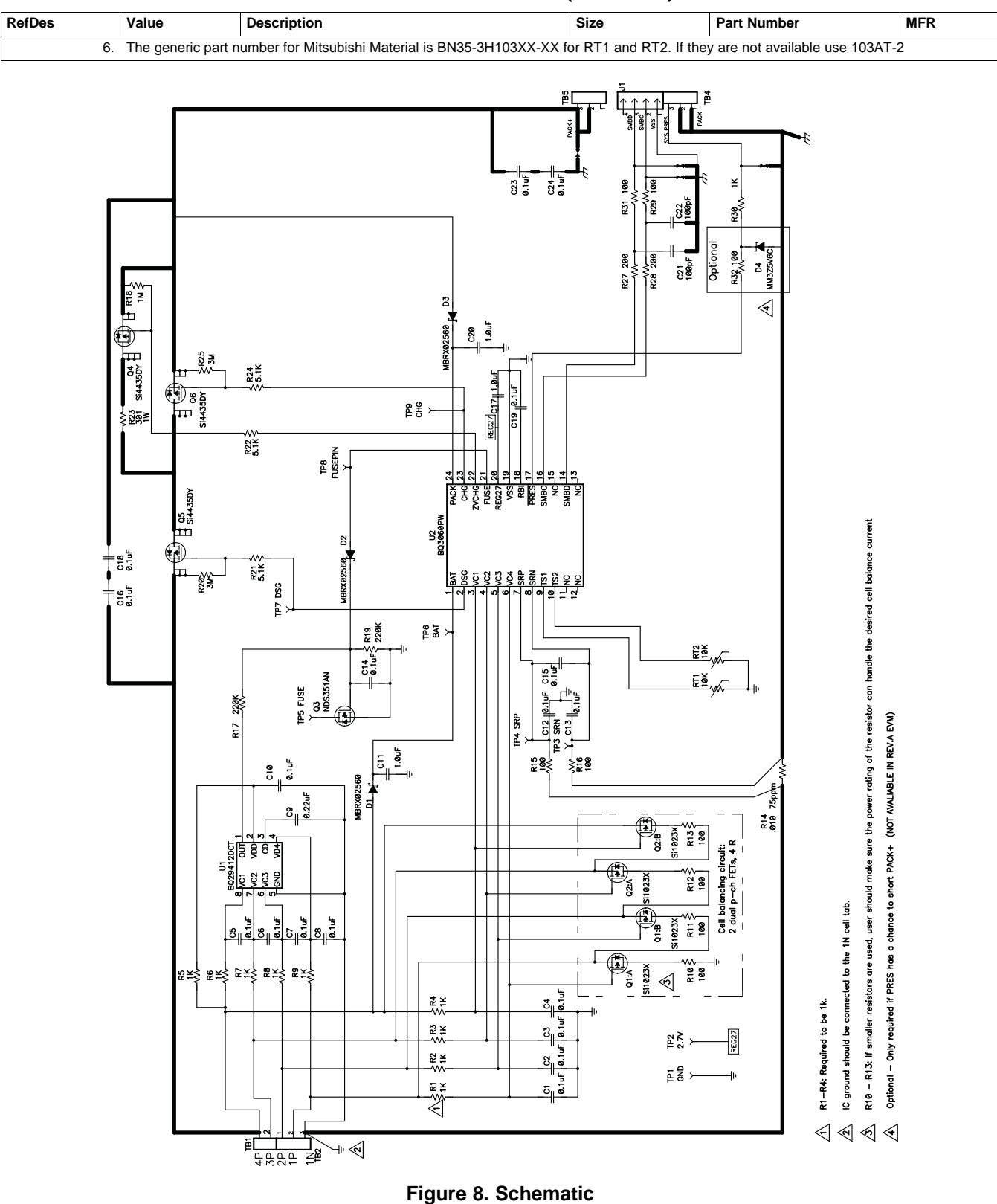

#### Table 3. Bill of Materials (continued)

8

## 4.3 bq3060/bq29412 Circuit Module Performance Specification Summary

This section summarizes the performance specifications of the bq3060/bq29412 circuit module.

#### **Table 4. Performance Specification Summary**

| Specification                | Minimum | Typical | Maximum | Units |
|------------------------------|---------|---------|---------|-------|
| Input voltage Pack+ to Pack- | 6       | 15      | 25      | V     |
| Charge and discharge current | 0       | 2       | 7       | А     |

## 5 EVM Hardware and Software Setup

This section describes how to install the bq3060EVM-001 PC software, and how to connect the different components of the EVM.

#### 5.1 System Requirements

The bq3060EVSW software requires Windows<sup>™</sup> 2000 or Windows XP. Drivers for Windows 98SE are provided, but Microsoft<sup>™</sup> no longer supports Windows 98; and there may be issues in Windows 98 with USB driver support. The EV2300 USB drivers have been tested for Windows 98SE, but no assurance is made for problem-free operation with specific system configurations.

#### 5.2 Software Installation

Find the latest software version in the bq3060 tool folder on <u>power.ti.com</u>. Use the following steps to install the bq3060EVSW software:

- 1. Save the archive to a temporary directory. Open the archive containing the installation package, and copy its contents in a temporary directory. The executable filename can consist of several component names and versions. Double-click on the executable filename, and follow the installer instructions to complete the bq3060 EVM installation.
- 2. If the EV2300 was not previously installed, after bq3060 EVM installation, a TI USB DRIVER INSTALLER pops up. Click "Yes" for the agreement message and follow its instructions.
- 3. Plug the EV2300 into a USB port.

## 6 Troubleshooting Unexpected Dialog Boxes

Ensure that the files were extracted from the zip file using the Preserve Folder names option.

Ensure that all the files were extracted from the zip file.

The user that is downloading the files must be logged in as the administrator.

The driver is not signed, so the administrator must allow installation of unsigned drivers in the operating system policy.

## 7 Hardware Connection

The bq3060EVM-001 comprises three hardware components: the bq3060/bq29412 circuit module, the EV2300 PC interface board, and the PC.

## 7.1 Connecting bq3060/bq29412 Circuit Module to Battery Pack

Figure 9 shows how to connect the bq3060/bq29412 circuit module to the cells and system load/charger.

The cells should be connected in the following order:

- 1. 4-Cell Pack: 1N (BAT–), 1P, 2P, 3P, and 4P (see Section 2.1 for definitions).
- 2. 3-Cell Pack: 1N (BAT-), 1P, 2P, and then connect 4P and 3P together.
- 3. 2-Cell Pack: 1N (BAT-), 1P, and then connect 4P, 3P, and 2P together

To start charge or discharge test, connect PRES pin to PACK- pin to set SYS PRES state. To test sleep mode, disconnect the PRES pin.

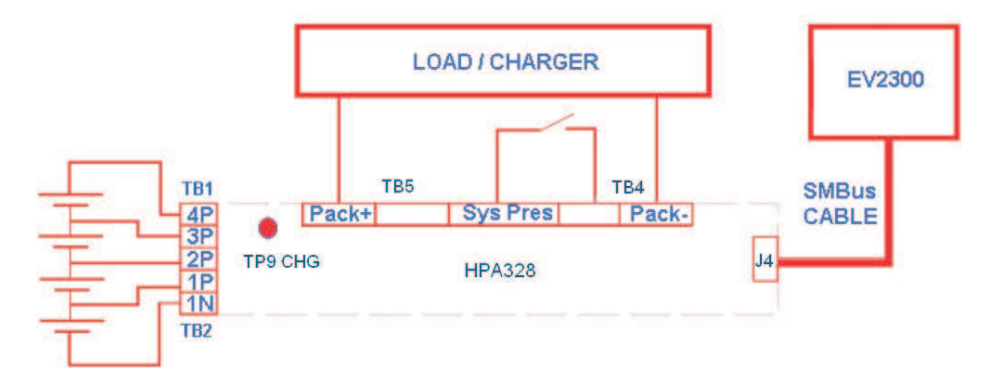

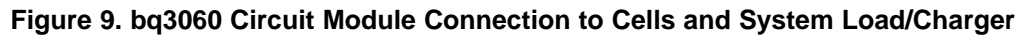

## 7.2 PC Interface Connection

The following steps configure the hardware for interface to the PC:

1. Connect the bq3060-based smart battery to the EV2300 using wire leads as shown in Table 5.

| Table 5. | Circuit | Module | to EV23 | 300 Con | nections |
|----------|---------|--------|---------|---------|----------|
|----------|---------|--------|---------|---------|----------|

| bq3060-Based Battery | EV2300 |
|----------------------|--------|
| SMBD                 | SMBD   |
| SMBC                 | SMBC   |
| VSS                  | GND    |

2. Connect the PC USB cable to the EV2300 and the PC USB port.

The bq3060EVM-001 is now set up for operation.

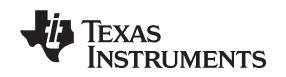

#### 8 Operation

This section details the operation of the bq3060 EVSW software.

#### 8.1 Starting the Program

Run bq Evaluation Software from the Start | Programs | Texas Instruments | bq3060 EVSW menu sequence. The SBS Data screen (Figure 10) appears. Data begins to appear once the <Refresh> (single time scan) button is clicked, or when the <Keep Scanning> check box is checked. To disable the scan feature, deselect <Keep Scanning>.

The continuous scanning period can be set via the | Options | and | Set Scan Interval | menu selections. The range for this interval is 0 ms to 65535 ms. Only items that are selected for scanning are scanned within this period.

The bq Evaluation Software provides a logging function which logs the values that were last scanned by EVSW. To enable this function, select the *Start Logging* button, this causes the *Keep Scanning* button to be selected. When logging is *Stopped*, the keep scanning button is still selected and has to be manually unchecked.

The logging intervals are specified under the | Options | menu with the maximum value of 65535 ms. The *Log* interval cannot be smaller than scan interval because this results in the same value being logged at least twice.

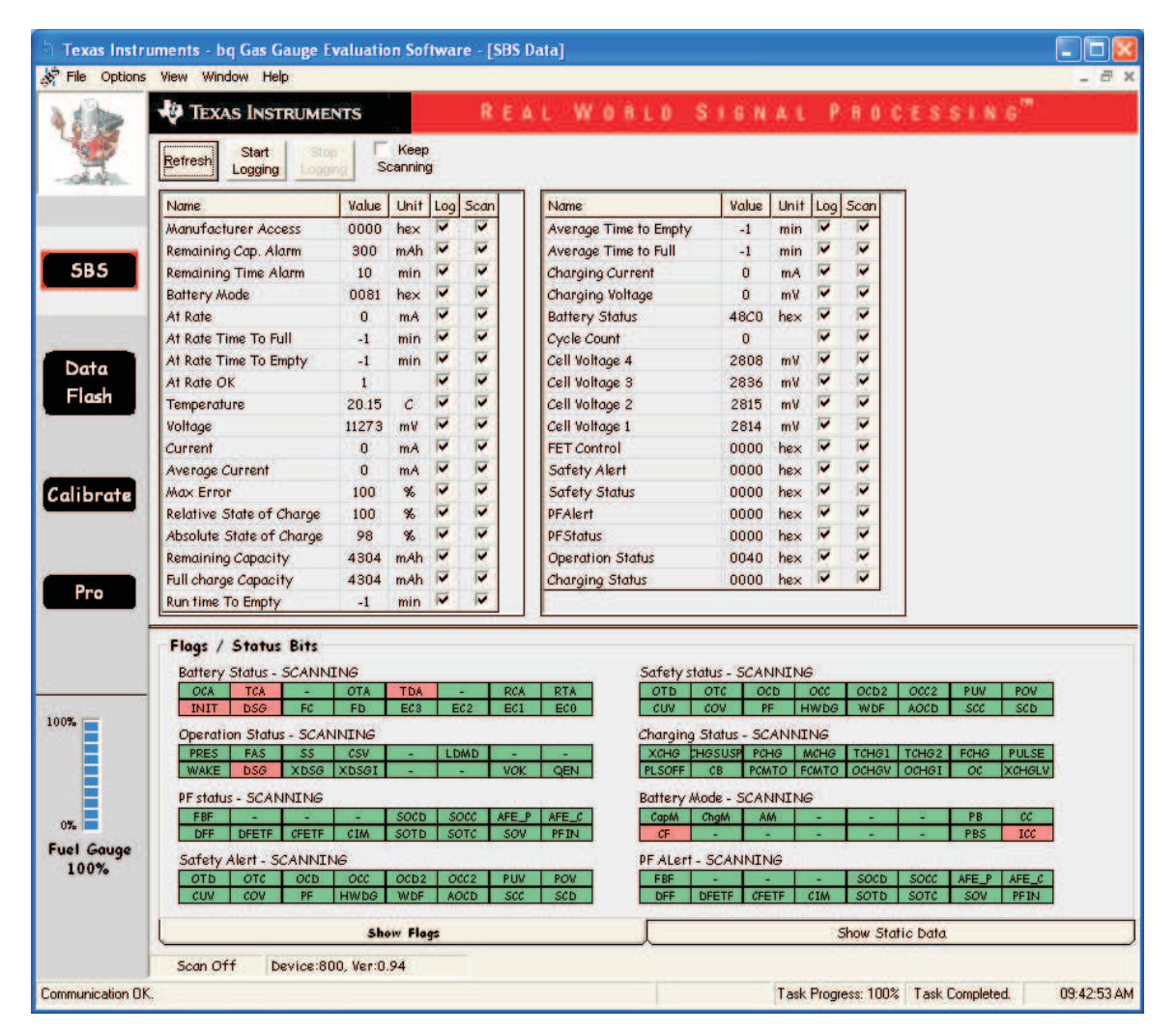

Figure 10. SBS Data Screen

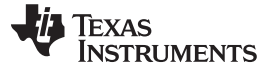

Operation

This screen (Figure 10) shows the SBS data set along with additional ManufacturersAccess() command information such as individual cell measurements. Additional Flag and Static data can be viewed by selecting the appropriate tab at the bottom of the SBS screen.

Data such as SBS.ManufacturerName() is static and does not change. This data is viewed separately using the *Static Data* tab available at the bottom of the screen.

Dragging the splitter bar (line that separates the Flags/Static data from SBS values) changes the height of the Flags/Static Data display. Selecting | View |, then | Auto Arrange | returns the splitter bar to its original location.

### 8.2 Setting Programmable bq3060 Options

The bq3060 data flash comes configured per the default settings detailed in the bq3060 data sheet. Ensure that the settings are correctly changed to match the pack and application for the bq3060 solution being evaluated.

**IMPORTANT:** The correct setting of these options is essential to get the best performance.

The settings can be configured using the Data Flash screen (Figure 11).

| PE Status        | Ŷ      | Calib                           | oration |                                |       |               |                       |       |     |
|------------------|--------|---------------------------------|---------|--------------------------------|-------|---------------|-----------------------|-------|-----|
| Configuration    | LED Su | pport                           | Powe    | ei.                            | Ŷ     | Gas Gauging Y | Ra Tabl               | e     |     |
| 1st Level Safety | Υ;     | 2nd Level Safety Charge Control |         | rol SBS Configuration System D |       |               |                       | ata   |     |
| Name             | Value  | Unit                            | Name    |                                | Value | Unit          | Name                  | Value | Un  |
| Voltage          |        | 120                             | PUV Rec | overy                          | 12000 | m∀            | AFE OC Dsg Time       | 0F    | he  |
| COV Threshold    | 4300   | m∀                              | Current |                                | -     | -             | AFE OC Dsg Recovery   | 100   | m   |
| COV Time         | 2      | Sec                             | OC (1st | Fier) Chg                      | 6000  | mA            | AFE SC Chg Config     | 77    | he  |
| COV Recovery     | 3900   | mV                              | OC (1st | Fier) Chg Time                 | 2     | sec           | AFE SC Dsg Config     | 77    | he  |
| COV Delta        | 20     | m٧                              | OC Chg  | Recovery                       | 200   | mA            | AFE SC Recovery       | 1     | m   |
| COV Temp. Hys    | 100    | 0.1C                            | OC (1st | Fier) Dsg                      | 6000  | mA            | Temperature           | -     |     |
| POV Threshold    | 17500  | mV                              | OC (1st | Fier) Dsg Time                 | 2     | sec           | Over Temp Chg         | 550   | 0.1 |
| POV Time         | 2      | Sec                             | OC Dsg  | Recovery                       | 200   | mA            | OT Chg Time           | 2     | Se  |
| POV Recovery     | 16000  | m٧                              | OC (2nd | Tier) Chg                      | 8000  | mA            | OT Chg Recovery       | 500   | 0.: |
| CUV Threshold    | 2200   | m∀                              | OC (2nd | Tier) Chg Time                 | 2     | Sec           | Over Temp Dsg         | 600   | 0.: |
| CUV Time         | 2      | Sec                             | OC (2nd | Tier) Dsg                      | 8000  | mA            | OT Dsg Time           | 2     | Se  |
| CUV Recovery     | 3000   | m∀                              | OC (2nd | Tier) Dsg Time                 | 2     | Sec           | OT Dsg Recovery       | 550   | 0.  |
| PUV Threshold    | 11000  | m∀                              | Current | Recovery Timer                 | 8     | Sec           | Host Comm             | -     |     |
| PUV Time         | 2      | Sec                             | AFE OC  | Dsg                            | 12    | hex           | Host Watchdog Timeout | 0     | Se  |
|                  |        |                                 |         |                                |       |               |                       |       |     |

Figure 11. Data Flash Screen, 1st Level Safety Class

To read all the data from the bq3060 data flash, click on menu option | Data Flash | Read All |.

To write to a data flash location, click on the desired location, enter the data and press <Enter>, which writes the entire tab of flash data, or select menu option | Data Flash | Write All |. The data flash must be read before any writes are performed to avoid any incorrect data being written to the device.

The | File | Special Export | menu options allows the data flash to be exported, but it configures the exported data flash to a learned state ready for mass production use.

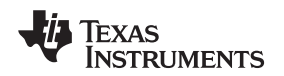

The data flash configuration can be saved to a file by selecting | File | Export | and entering a file name. A data flash file also can be retrieved in this way, imported, and written to the bq3060 using the | Write All | button.

The configuration information of the bq3060 and module calibration data also is held in the bq3060 data flash.

The bq3060 allows for an automatic data flash export function, similar to the SBS Data logging function. This feature, when selected via | Options | Auto Export |, exports Data Flash to a sequential series of files named as *FilenameNNNNN.gg* where N = a decimal number from 0 to 9.

The AutoExport interval is set under the | Options menu | with a minimum value of 15 s. The AutoExport filename also is set under the | Options menu |.

When a check mark is next to | AutoExport |, the AutoExport is in progress. The same menu selection is used to turn on / off AutoExport.

If the data flash screen is blank, then the bq3060 that is being used may not be supported by the bqEVSW version that is being used. An upgrade may be required.

## 9 Calibration Screen

#### 9.1 How to Calibrate

Before the bq3060 is calibrated:

- Connect a load to Pack- and Pack+ that draws approximately 2 A and measures discharge current to use the FETs.
- Connect a current source to Batt–(1N) and Pack- to calibrate without using the FETs.
- Measure individual cell stack voltage from Batt–(1N), to Cell1(1P), Cell1+2(2P), Cell1+2+3(3P), and Cell1+2+3+4(4P).
- Measure the temperature of the pack.
- These steps may not be required, depending on the type of calibration being performed.

Note that voltage calibration with cells attached requires special consideration. Cells must be in a resting state. For additional information, go to the TI Web site (<u>www.ti.com</u>) and search for *bq3060 Calibration Using EV Software*.

#### 9.2 To Calibrate the bq3060

Select the types of calibration to be performed (see Figure 12).

Enter the measured values for the types selected.

If Software Voltage Calibration is selected, then enter the number of cells on the pack and individual cell voltage.

If Temperature Calibration is selected, then select the sensor that is to be calibrated.

If the load is connected between Pack+ and Pack-, then select the Use FETs check box.

Press the Calibrate Part button.

#### 9.3 Board Offset Calibration

This performs the offset calibration for the current offset of the board.

Remove load/external voltage and short Pack- to Batt-.

Press the CC Board Offset Calibration button.

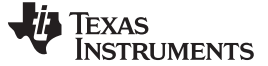

Calibration Screen

#### 9.4 Pack Voltage Calibration

This calibrates the voltage at the AFE Pack pin.

Make sure Voltage Calibration has been performed for the pack. If Voltage Calibration is not performed, then Pack Voltage Calibration calibrates incorrectly.

Remove load/external voltage applied between Pack+ and Pack-.

Press the Pack Voltage button to calibrate.

| <b>G Texas Instr</b><br><b>D</b> File <u>W</u> indov | ruments bq Gas Gau<br>∾ <u>H</u> elp           | ge Evaluation Softw                       | are - bq3061 v(                                          | 0.09 - [Calibration]                                                |                                                                                                    | Z                   |
|------------------------------------------------------|------------------------------------------------|-------------------------------------------|----------------------------------------------------------|---------------------------------------------------------------------|----------------------------------------------------------------------------------------------------|---------------------|
| Adito                                                | 🛷 Texas Inst                                   | RUMENTS                                   | R.E.A.L                                                  | WORLD                                                               | STENAL PROCES                                                                                                    | ISING <sup>16</sup> |
| 1                                                    | Please ensure that scar                        | ning/communication is of                  | on all other open wi                                     | indows.                                                             |                                                                                                    |                     |
| -dif-                                                | Pack Voltage an<br>Pack ⊻oltage<br>Calibration | I CC Board Offset Ca                      | ibration                                                 | Sample for 2 sec<br>Software Board<br>Offset Calibration            |                                                                                                    |                     |
| 5B5                                                  | Calibrate Part as indicated below              |                                           |                                                          |                                                                     |                                                                                                    |                     |
| Data<br>Flash                                        | CC Offset<br>Calibration                       | Ensure that no load                       | current is flowing                                       | 9.                                                                  |                                                                                                    |                     |
| Pro                                                  | Software<br>Voltage<br>Calibration             | Measured<br>voltage<br>3989 mV<br>7987 mV | Enter actua<br>voltage<br>Cell 1 4000<br>Cell 1 + 2 8000 | d Cel<br>Co<br>mV ⊡<br>mV                                           | ll<br>unt<br>                                                                                                    |                     |
| Calibrate                                            |                                                | 11994 mV Cel<br>16007 mV Cell 1 +         | 11+2+3 12000<br>·2+3+4 16000                             | mV Ensure volt<br>cells conne<br>mV are in a stal<br>cells, resista | age reference is stable. Calibration with<br>cted is not recommended unless cells<br>ie of rest. If using resistors simulating<br>ance must < 300 ohms per cell. |                     |
|                                                      | ☐ Temperature<br>Calibration                   | Measured<br>temperature                   | Enter actual<br>emperature                               | Int. Sensor<br>▼ Ext. Sensor 1<br>Ext. Sensor 2                     |                                                                                                    |                     |
| 100%                                                 | Pack Current                                   | Measured I                                | Enter actual<br>current                                  | FET Control                                                         | Apply a 2 Ampere discharge                                                                                                    |                     |
| 0%<br>Fuel Gauge<br>3%                               | Cambratton                                     | -5 m4                                     | -2000 mA                                                 | C Off (Bypassed)                                                    | load. Discharge current is a<br>negative value.                                                                                                    |                     |
| Communication OI                                     | κ.                                             |                                           |                                                          |                                                                     | SBS Task Progress: 100% Task Com                                                                                                    | pleted. 10:58:27 AM |

Figure 12. Calibration Screen

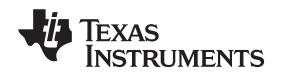

#### 10 Pro (Advanced) Screen

#### 10.1 SMB Communication

The set of read/write operations over SMBus are not specific to any gas gauge. These are provided as general-purpose communication tools (Figure 13).

#### 10.2 Hexadecimal/Decimal Converter

These two boxes convert between hexadecimal and decimal as soon as values are typed into the boxes. Invalid values may cause erroneous results.

When scaling converted hexadecimal values to a higher number of bytes, follow these rules:

- When unsigned is selected, the left pad contains zeroes.
- When signed is selected, the left pad contains zeroes for a positive number, or the left pad contains *F* for negative numbers.

## 10.3 Programming

This screen allows device reprogramming from unencrypted and encrypted files.

| b Texas Inst    | ruments - bq Gas Gauge Evaluation Software - [Pro (Advanced) Screen]                                                                                                    |                           |                           |                 |             |
|-----------------|----------------------------------------------------------------------------------------------------|---------------------------|---------------------------|-----------------|-------------|
| Eile Option     | ns Flas <u>h</u> Memory <u>W</u> indow <u>H</u> elp                                                                                                    |                           |                           |                 | - 8 ×       |
| 110             | TEXAS INSTRUMENTS REAL WORLD SII                                                                                                    | INAL PROC                 | E 8 8 1 N 6 <sup>16</sup> |                 |             |
| 1 Martin        | This screen is only for advanced users. Some commands may cause permanent damage to the hardw<br>All Values are in Hexadecimal without the 0x prefix.<br>Send SMB Command                                                                                                    | iare. Please use caution. |                           |                 |             |
|                 | SMB Command 100 Send                                                                                                    |                           |                           |                 |             |
| 585             | Read SMB Word                                                                                                    |                           |                           |                 |             |
|                 | SMB Command 00 Bead Result (hex) None.                                                                                                    |                           |                           |                 |             |
|                 | Write SMB Word                                                                                                    |                           |                           |                 |             |
| Data            | SMB Command 00 Word (hex) 1712 Write                                                                                                    |                           |                           |                 |             |
| Flash           | Read SMB Block                                                                                                    |                           |                           |                 |             |
|                 | SMB Command 78Bead Result (hex) Prome                                                                                                    |                           |                           |                 |             |
| Calibrate       | Write SMB Block         Block Data         0102 0304 05 06         Write           SMB Command         78         Ihexil         Write         Image: Small state state st |                           |                           |                 |             |
|                 | Hexadecimal to Decimal converter and vice versa                                                                                                    |                           |                           |                 |             |
| Pro             | Hexadecimal value 00 = Signed Consigned Decimal value 00                                                                                                    |                           |                           |                 |             |
| 8               | Stec programming                                                                                                    |                           |                           |                 |             |
|                 | Program                                                                                                    |                           |                           |                 |             |
| 100%            |                                                                                                    |                           |                           |                 |             |
|                 |                                                                                                    |                           |                           |                 |             |
| 0%              |                                                                                                    |                           |                           |                 |             |
| Fuel Gauge      |                                                                                                    |                           |                           |                 |             |
| Communication E | nor.                                                                                                    | VB_NO_USB                 | Task Progress: 100%       | Task Completed. | 03:47:45 AM |

#### Figure 13. Pro (Advanced) Screen

bq3060EVM-001 SBS 1.1 Compliant Advanced Gas Gauge Battery Management Solution EVM

#### 11 Pack Assembly and The bq3060

This section describes a recommended assembly sequence for a bq3060-based battery pack. This procedure results in the most time-efficient setup of the battery pack. Following are the steps for connecting a 4-series cell battery to the bq3060EVM board. Review the application report *bq20zxx EVM Data Flash Settings for Number of Serial Cells and Pack Capacity*, <u>SLVA208</u>, for further details on 2- and 3-series cell arrangements.

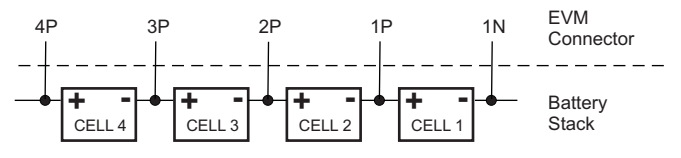

Figure 14. Connection Sequence

- Connect the most negative terminal (– terminal of cell 1) of the serially-connected, 4-cell battery stack to the 1N PIN of the TB1–TB2 connector as shown in Figure 14. (See also Figure 9 for TB1–TB2 location).
- 2. Connect the positive terminal of cell 1 to 1P.
- 3. Connect the positive terminal of cell 2 to 2P.
- 4. Connect the positive terminal of cell 3 to 3P.
- 5. Connect the positive terminal of the battery stack (+) to 4P.
- 6. Connect external power (from 6 to 16.8V) to the Pack+ and Pack– terminals to wake up the EVM from shutdown mode. External power does not need to remain connected once the bq3060 has exited Shutdown Mode.
- 7. Connect the SMBus connector (J1) to the EV2300 adapter and start the EV software.
- 8. Navigate to the *Flash Screen*. Change the flash constants that correspond to the specific parameters of your application (refer to the data sheet or other application reports). For the first evaluation, the default values may be used.
- 9. Navigate to the *Calibration screen*. Select the check-box for *CC Offset Calibration*. Click the *calibrate part* button. It should show OK.
- Uncheck previously-selected boxes. Select the check-box for software voltage calibration near Measured voltage field. Measure the actual cell 1N and 1P for cell 1, 1N and 2P for cell 1 + 2, 1N and 3P for cell 1 + 2 + 3, 1N and 4P for cell 1 + 2 + 3 + 4, and enter the values into the Enter actual voltage field. Click the calibrate part button.
- 11. To enter Lifetime Data and PF, navigate to the *Pro screen* in the EV software. Make sure that the *Write SMB Word* section reads: "SMB Command: 00 Word (hex): 0021" as shown in Figure 15, and click the *Write* button.

| 585           | Read SMB Word SMB Command 46 Result (hex) None.                                               |
|---------------|-----------------------------------------------------------------------------------------------|
| Data<br>Flash | Write SMB Word           SMB Command         00         Word (hex)         0021         Write |

Figure 15. Fuel Gauging Command

12. Now the pack is ready. Simulate insertion into a system by shorting between the *Sys Pres* (System Present) and the *VSS* pins on the connector. At this point, the discharge and charge FETs are ON (as indicated by value of 0006 in the *FET Status* field in the SMB Screen of the EV software), and charge/discharge tests can be conducted. This step in not needed if the NR bit (nonremovable pack) is enabled in Operation Cfg B register.

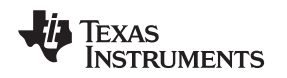

## 12 Related Documentation from Texas Instruments

To obtain a copy of any of the following TI document, call the Texas Instruments Literature Response Center at (800) 477-8924 or the Product Information Center (PIC) at (972) 644-5580. When ordering, identify this document by its title and literature number. Updated documents can also be obtained through the TI Web site at www.ti.com

| Document:                          | Literature Number: |
|------------------------------------|--------------------|
| <i>bqEasy</i> user's guide         | SLUU278            |
| bq3060 Gas Gauge Circuit<br>Design | SLUA507            |
| bq3060 data sheet                  | SLUS928            |

#### **EVALUATION BOARD/KIT IMPORTANT NOTICE**

Texas Instruments (TI) provides the enclosed product(s) under the following conditions:

This evaluation board/kit is intended for use for ENGINEERING DEVELOPMENT, DEMONSTRATION, OR EVALUATION PURPOSES ONLY and is not considered by TI to be a finished end-product fit for general consumer use. Persons handling the product(s) must have electronics training and observe good engineering practice standards. As such, the goods being provided are not intended to be complete in terms of required design-, marketing-, and/or manufacturing-related protective considerations, including product safety and environmental measures typically found in end products that incorporate such semiconductor components or circuit boards. This evaluation board/kit does not fall within the scope of the European Union directives regarding electromagnetic compatibility, restricted substances (RoHS), recycling (WEEE), FCC, CE or UL, and therefore may not meet the technical requirements of these directives or other related directives.

Should this evaluation board/kit not meet the specifications indicated in the User's Guide, the board/kit may be returned within 30 days from the date of delivery for a full refund. THE FOREGOING WARRANTY IS THE EXCLUSIVE WARRANTY MADE BY SELLER TO BUYER AND IS IN LIEU OF ALL OTHER WARRANTIES, EXPRESSED, IMPLIED, OR STATUTORY, INCLUDING ANY WARRANTY OF MERCHANTABILITY OR FITNESS FOR ANY PARTICULAR PURPOSE.

The user assumes all responsibility and liability for proper and safe handling of the goods. Further, the user indemnifies TI from all claims arising from the handling or use of the goods. Due to the open construction of the product, it is the user's responsibility to take any and all appropriate precautions with regard to electrostatic discharge.

EXCEPT TO THE EXTENT OF THE INDEMNITY SET FORTH ABOVE, NEITHER PARTY SHALL BE LIABLE TO THE OTHER FOR ANY INDIRECT, SPECIAL, INCIDENTAL, OR CONSEQUENTIAL DAMAGES.

TI currently deals with a variety of customers for products, and therefore our arrangement with the user is not exclusive.

# TI assumes no liability for applications assistance, customer product design, software performance, or infringement of patents or services described herein.

Please read the User's Guide and, specifically, the Warnings and Restrictions notice in the User's Guide prior to handling the product. This notice contains important safety information about temperatures and voltages. For additional information on TI's environmental and/or safety programs, please contact the TI application engineer or visit www.ti.com/esh.

No license is granted under any patent right or other intellectual property right of TI covering or relating to any machine, process, or combination in which such TI products or services might be or are used.

#### FCC Warning

This evaluation board/kit is intended for use for **ENGINEERING DEVELOPMENT, DEMONSTRATION, OR EVALUATION PURPOSES ONLY** and is not considered by TI to be a finished end-product fit for general consumer use. It generates, uses, and can radiate radio frequency energy and has not been tested for compliance with the limits of computing devices pursuant to part 15 of FCC rules, which are designed to provide reasonable protection against radio frequency interference. Operation of this equipment in other environments may cause interference with radio communications, in which case the user at his own expense will be required to take whatever measures may be required to correct this interference.

#### **EVM WARNINGS AND RESTRICTIONS**

It is important to operate this EVM within the input voltage range of 6 V to 25 V and the output voltage range of 0 V to 16.4 V.

Exceeding the specified input range may cause unexpected operation and/or irreversible damage to the EVM. If there are questions concerning the input range, please contact a TI field representative prior to connecting the input power.

Applying loads outside of the specified output range may result in unintended operation and/or possible permanent damage to the EVM. Please consult the EVM User's Guide prior to connecting any load to the EVM output. If there is uncertainty as to the load specification, please contact a TI field representative.

During normal operation, some circuit components may have case temperatures greater than 60°C. The EVM is designed to operate properly with certain components above 60°C as long as the input and output ranges are maintained. These components include but are not limited to linear regulators, switching transistors, pass transistors, and current sense resistors. These types of devices can be identified using the EVM schematic located in the EVM User's Guide. When placing measurement probes near these devices during operation, please be aware that these devices may be very warm to the touch.

Mailing Address: Texas Instruments, Post Office Box 655303, Dallas, Texas 75265 Copyright © 2009, Texas Instruments Incorporated

#### **IMPORTANT NOTICE**

Texas Instruments Incorporated and its subsidiaries (TI) reserve the right to make corrections, modifications, enhancements, improvements, and other changes to its products and services at any time and to discontinue any product or service without notice. Customers should obtain the latest relevant information before placing orders and should verify that such information is current and complete. All products are sold subject to TI's terms and conditions of sale supplied at the time of order acknowledgment.

TI warrants performance of its hardware products to the specifications applicable at the time of sale in accordance with TI's standard warranty. Testing and other quality control techniques are used to the extent TI deems necessary to support this warranty. Except where mandated by government requirements, testing of all parameters of each product is not necessarily performed.

TI assumes no liability for applications assistance or customer product design. Customers are responsible for their products and applications using TI components. To minimize the risks associated with customer products and applications, customers should provide adequate design and operating safeguards.

TI does not warrant or represent that any license, either express or implied, is granted under any TI patent right, copyright, mask work right, or other TI intellectual property right relating to any combination, machine, or process in which TI products or services are used. Information published by TI regarding third-party products or services does not constitute a license from TI to use such products or services or a warranty or endorsement thereof. Use of such information may require a license from a third party under the patents or other intellectual property of the third party, or a license from TI under the patents or other intellectual property of TI.

Reproduction of TI information in TI data books or data sheets is permissible only if reproduction is without alteration and is accompanied by all associated warranties, conditions, limitations, and notices. Reproduction of this information with alteration is an unfair and deceptive business practice. TI is not responsible or liable for such altered documentation. Information of third parties may be subject to additional restrictions.

Resale of TI products or services with statements different from or beyond the parameters stated by TI for that product or service voids all express and any implied warranties for the associated TI product or service and is an unfair and deceptive business practice. TI is not responsible or liable for any such statements.

TI products are not authorized for use in safety-critical applications (such as life support) where a failure of the TI product would reasonably be expected to cause severe personal injury or death, unless officers of the parties have executed an agreement specifically governing such use. Buyers represent that they have all necessary expertise in the safety and regulatory ramifications of their applications, and acknowledge and agree that they are solely responsible for all legal, regulatory and safety-related requirements concerning their products and any use of TI products in such safety-critical applications, notwithstanding any applications-related information or support that may be provided by TI. Further, Buyers must fully indemnify TI and its representatives against any damages arising out of the use of TI products in such safety-critical applications.

TI products are neither designed nor intended for use in military/aerospace applications or environments unless the TI products are specifically designated by TI as military-grade or "enhanced plastic." Only products designated by TI as military-grade meet military specifications. Buyers acknowledge and agree that any such use of TI products which TI has not designated as military-grade is solely at the Buyer's risk, and that they are solely responsible for compliance with all legal and regulatory requirements in connection with such use.

TI products are neither designed nor intended for use in automotive applications or environments unless the specific TI products are designated by TI as compliant with ISO/TS 16949 requirements. Buyers acknowledge and agree that, if they use any non-designated products in automotive applications, TI will not be responsible for any failure to meet such requirements.

Following are URLs where you can obtain information on other Texas Instruments products and application solutions:

| Products                    |                        | Applications       |                           |
|-----------------------------|------------------------|--------------------|---------------------------|
| Amplifiers                  | amplifier.ti.com       | Audio              | www.ti.com/audio          |
| Data Converters             | dataconverter.ti.com   | Automotive         | www.ti.com/automotive     |
| DLP® Products               | www.dlp.com            | Broadband          | www.ti.com/broadband      |
| DSP                         | dsp.ti.com             | Digital Control    | www.ti.com/digitalcontrol |
| Clocks and Timers           | www.ti.com/clocks      | Medical            | www.ti.com/medical        |
| Interface                   | interface.ti.com       | Military           | www.ti.com/military       |
| Logic                       | logic.ti.com           | Optical Networking | www.ti.com/opticalnetwork |
| Power Mgmt                  | power.ti.com           | Security           | www.ti.com/security       |
| Microcontrollers            | microcontroller.ti.com | Telephony          | www.ti.com/telephony      |
| RFID                        | www.ti-rfid.com        | Video & Imaging    | www.ti.com/video          |
| RF/IF and ZigBee® Solutions | www.ti.com/lprf        | Wireless           | www.ti.com/wireless       |

Mailing Address: Texas Instruments, Post Office Box 655303, Dallas, Texas 75265 Copyright © 2009, Texas Instruments Incorporated

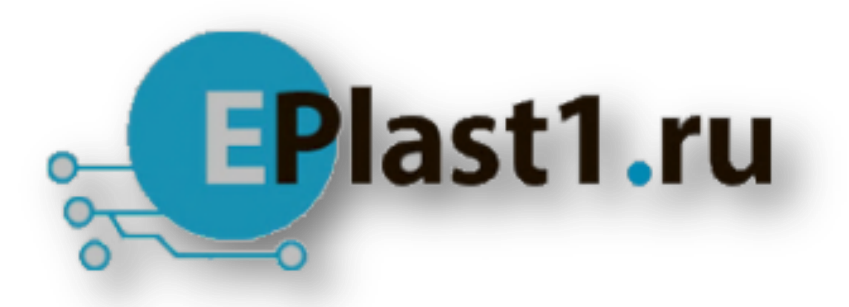

Компания «ЭлектроПласт» предлагает заключение долгосрочных отношений при поставках импортных электронных компонентов на взаимовыгодных условиях!

Наши преимущества:

- Оперативные поставки широкого спектра электронных компонентов отечественного и импортного производства напрямую от производителей и с крупнейших мировых складов;
- Поставка более 17-ти миллионов наименований электронных компонентов;
- Поставка сложных, дефицитных, либо снятых с производства позиций;
- Оперативные сроки поставки под заказ (от 5 рабочих дней);
- Экспресс доставка в любую точку России;
- Техническая поддержка проекта, помощь в подборе аналогов, поставка прототипов;
- Система менеджмента качества сертифицирована по Международному стандарту ISO 9001;
- Лицензия ФСБ на осуществление работ с использованием сведений, составляющих государственную тайну;
- Поставка специализированных компонентов (Xilinx, Altera, Analog Devices, Intersil, Interpoint, Microsemi, Aeroflex, Peregrine, Syfer, Eurofarad, Texas Instrument, Miteq, Cobham, E2V, MA-COM, Hittite, Mini-Circuits, General Dynamics и др.);

Помимо этого, одним из направлений компании «ЭлектроПласт» является направление «Источники питания». Мы предлагаем Вам помощь Конструкторского отдела:

- Подбор оптимального решения, техническое обоснование при выборе компонента;
- Подбор аналогов;
- Консультации по применению компонента;
- Поставка образцов и прототипов;
- Техническая поддержка проекта;
- Защита от снятия компонента с производства.

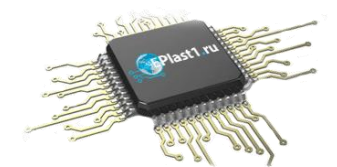

#### Как с нами связаться

**Телефон:** 8 (812) 309 58 32 (многоканальный) **Факс:** 8 (812) 320-02-42 **Электронная почта:** <u>org@eplast1.ru</u> **Адрес:** 198099, г. Санкт-Петербург, ул. Калинина, дом 2, корпус 4, литера А.